# Service agent training

## Grease arrestor maintenance

May 2019

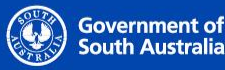

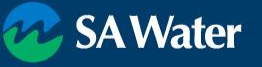

# **Training Outline**

- WastelD basics & requirements
- Administrative Functions
  - Users
  - Reviewing records (Checks)
- Field Tasks
  - Servicing a Device
  - Reporting an Issue
- Support

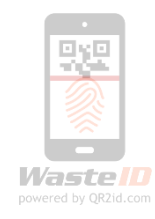

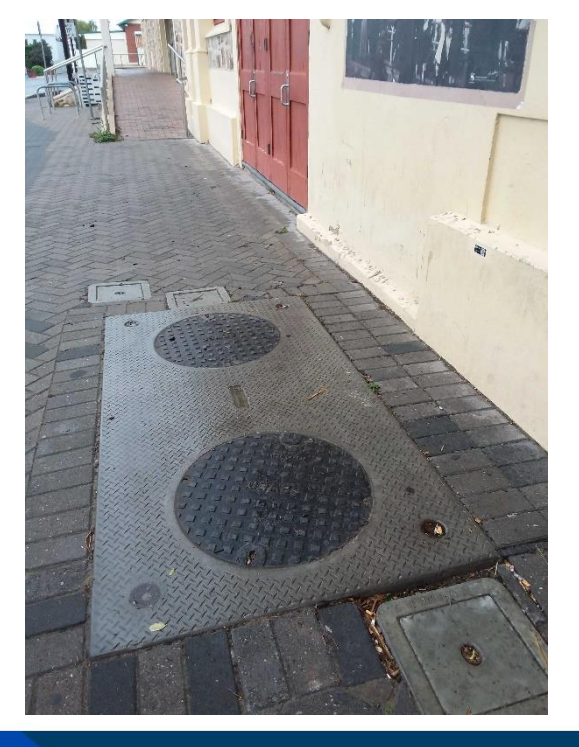

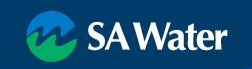

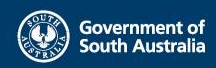

## WasteID – Improving Trade Waste

- Trade Waste compliance protects the Sewer Network
- WastelD enhances oversight of Trade Waste Permit compliance
- Minimise non-compliant customers
- Enables more efficient business
- Reduce illegal dumping by haulers
- Minimise backyard business
- Pre-treatment devices tagged with QR2id Codes
- Service Agents registered to use WastelD

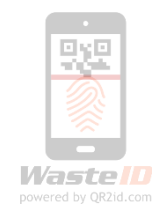

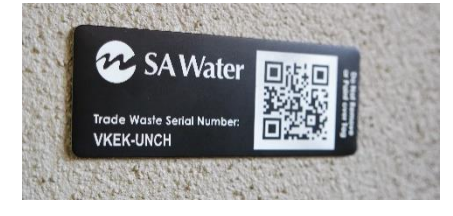

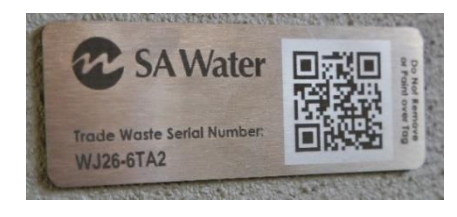

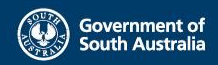

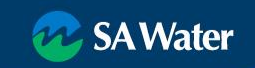

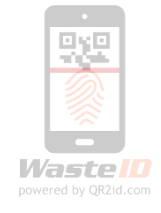

# SA Water's Registered Service Agents

SA Water requires:

- ✓ Users in WastelD
- ✓ Users to have a compatible Smart Phone or tablet with QR2id App installed
- ✓ Service Agents trained to use WastelD
- ✓ WastelD used to record all SA Water related pre-treatment device servicing

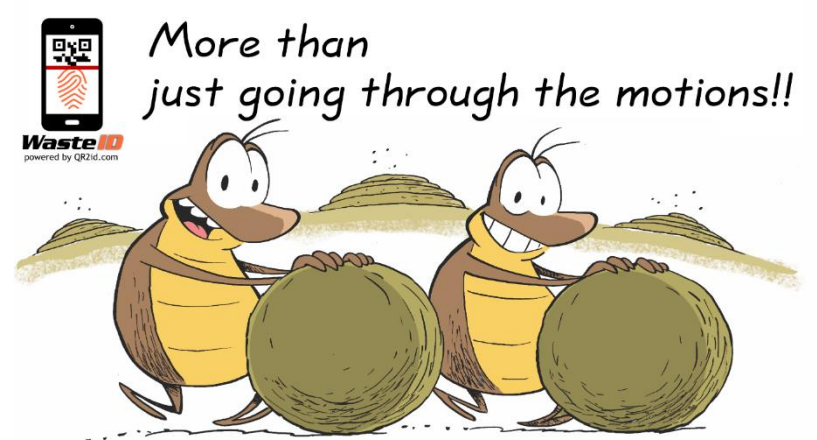

Clarkozorz

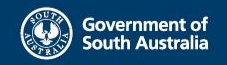

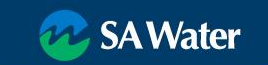

## What is WastelD?

- 'Responsive' Web-Application
  - Workstation
  - Tablet (with GPS)
  - Phone
- Modern web-browser (Google Chrome, Firefox, Safari, IE 11+) or
- Use Free QR2id App in the field (Apple iOS, Android)
- 'Administrative' and 'Standard' users
- No cost to Service Agents to use WastelD for SA Water related tasks

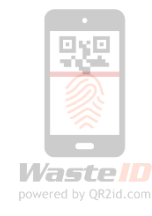

| 10:29 <b>1</b> | , 11 🗢 🔳                        |
|----------------|---------------------------------|
| 🔳 死 SA         | Water                           |
| Welcome        | Logged in as:<br>Barry Carrican |
| 🖋 Servi        | ce Device                       |
| View [         | Device                          |
| Service        | Problem                         |
| A Rep          | ort Issue                       |
|                |                                 |
|                |                                 |
|                |                                 |

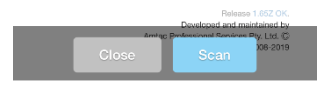

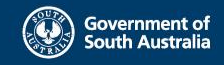

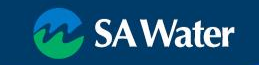

## **Desktop or mobile**

## https://wasteid.amtac.net

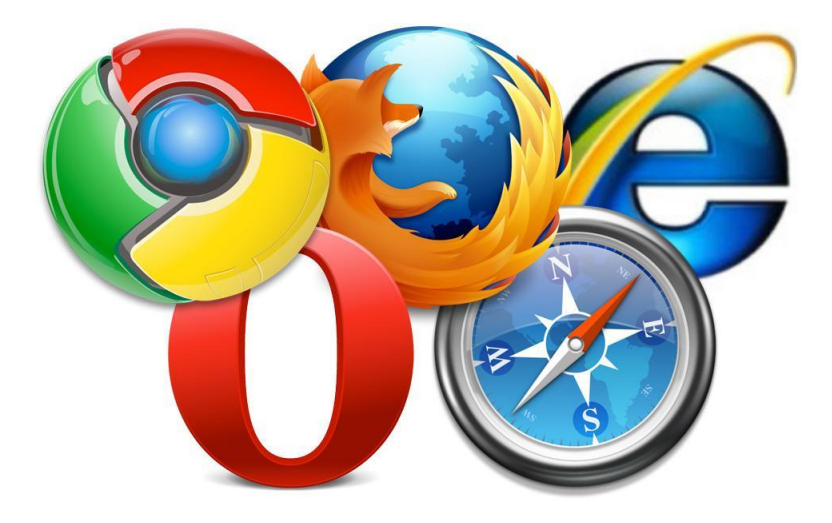

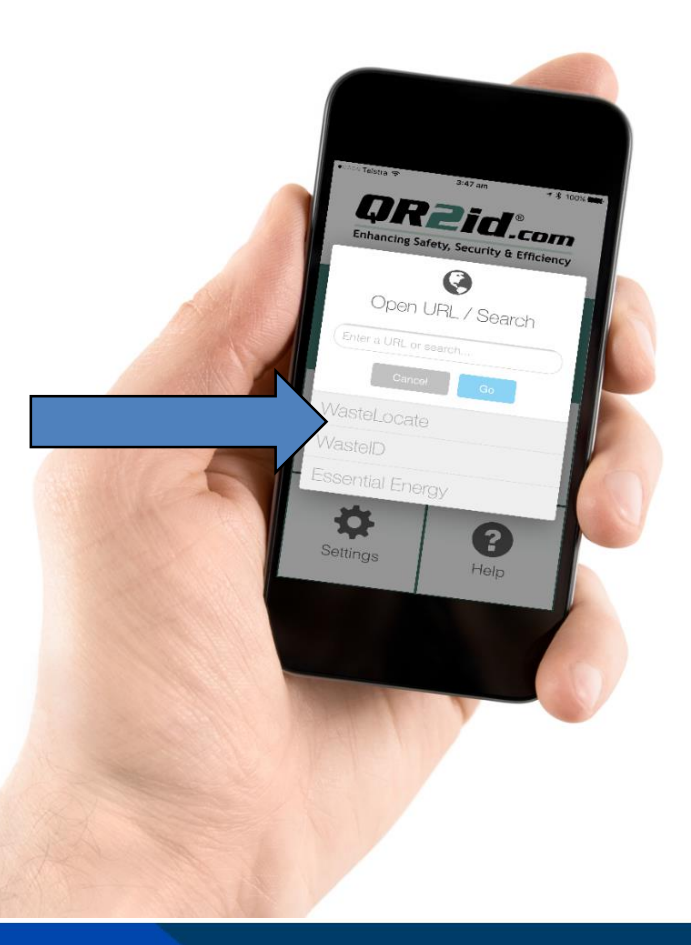

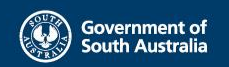

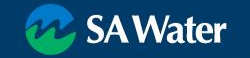

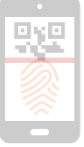

- See <u>QR2id.com/App</u>
- Tablet / Smart Phone
- GPS
- 5MP camera
- Mobile data plan
- Current OS
  - Apple (iOS 9+)
  - Android (5+\*)

| Google Play                                                                   | Search                                                                                                    | ٩                                                                                                    | K Mac                                                                                                    | iPad iPhone Wate                                                                                                    | ch TV Music                                                                                                    | Support Q                                                                                                    |
|-------------------------------------------------------------------------------|----------------------------------------------------------------------------------------------------|----------------------------------------------------------------------------------------------------|----------------------------------------------------------------------------------------------------|----------------------------------------------------------------------------------------------------|----------------------------------------------------------------------------------------------------|----------------------------------------------------------------------------------------------------|
| Apps                                                                          | Categories 🛩 Home Top Charts New releases                                                                                                    |                                                                                                    | App Store Preview                                                                                                    |                                                                                                    |                                                                                                    |                                                                                                    |
| de anna                                                                       |                                                                                                    |                                                                                                    |                                                                                                    | This app is only availab                                                                                                    | ale on the App Store for ICS devices.                                                                                                    |                                                                                                    |
| Shop<br>Games                                                                 | QR2id<br>Amac - GR2M Productivity                                                                                                    | *****4 <u>*</u>                                                                                                    |                                                                                                    | QR2id TT<br>Amtac - QR2id<br>Free                                                                                                    |                                                                                                    |                                                                                                    |
| Editors' Choice                                                               | A You don't have any devices.                                                                                                    |                                                                                                    |                                                                                                    | -                                                                                                    |                                                                                                    |                                                                                                    |
| ount<br>ment methods                                                          |                                                                                                    | Installed                                                                                                    | Screenshots IPhone                                                                                                    | IPad                                                                                                    |                                                                                                    |                                                                                                    |
| uubsoriptions<br>eem<br>gift sand<br>gift shist<br>Play activity<br>int guide | Image: Section of the section of the section of t | An and a second second se |                                                                                                    | Control Control Contro | A Constant<br>A Constant<br>A Cons | Facily / More<br>Facily / More<br>Const<br>Const |
|                                                                               | The QR2/d QR Code/Barcode Scenner (QR2/d App) is a fast and easy to use se<br>phones and tablets. Use the QR2/d App to scan and interact with QR2/d Codes<br>decode other QR Codes, Data Matrix codes, or selected 1D barcodes.                                                                                                    | canning utility for smart<br>I, as well as to scan and                                                                                                    | The QR2id QR Code/Barcode S<br>IPad. Use the QR2id App to sca<br>Codes and selected 1D bencode<br>While it can be used for conver | canner (QR2Id App) is a fast and easy to un<br>n and interact with QR2Id Codes, as well a<br>m.<br>tional code scanning applications, the QR2                                                                                                    | e scanving utility for iPhone and<br>s to scan and decode other OR<br>Id App offers powerful more                                                                                                    |                                                                                                    |

- Integration with WastelD
- Off-line function

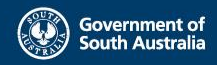

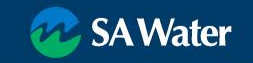

## Vaste D powered by QR2id.com

## Requirements

QR2id App needs access to:

- Location (GPS service/Discharge)
- Photos (Device Issues)
- Camera (Scanning)
- Mobile Data (Synchronising)

Location only recorded:

- Scanning codes
- Recording services

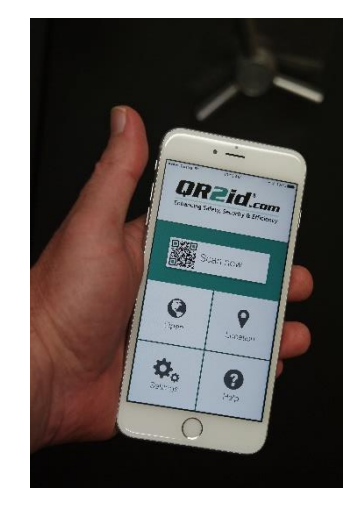

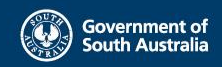

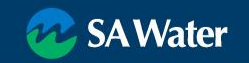

## Administrative tasks

Service Agent company accounts initially created by SA Water / Amtac

Initial User/Operator accounts created

- Must be a 'natural person'
  - No sharing of credentials
  - Regulatory compliance obligations
- Unique email address required
  - Can be an alias
  - Used for password reset

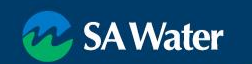

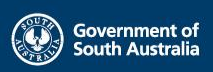

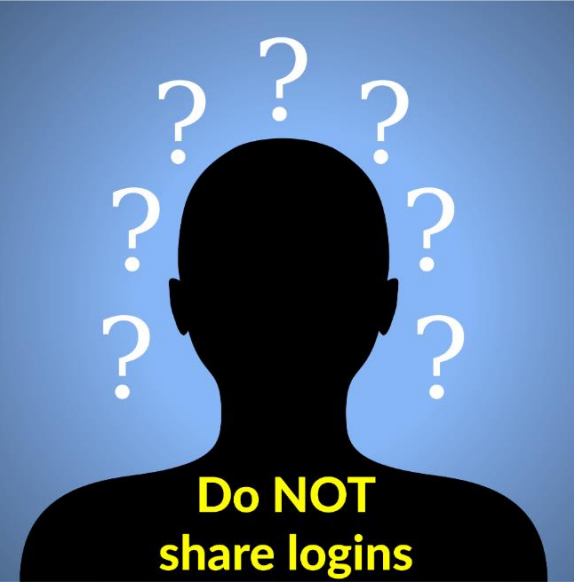

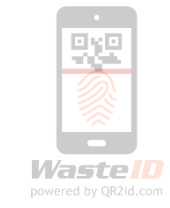

Government of South Australia

### SA Water

## From a web-browser => https://WastelD.amtac.net (or Google "WastelD")

HOME

Login FAQ

Terms

Contact Us

- Select Login
- Use your email address
- Remember Me stores Email address

| Login                    |                                 |                   |
|--------------------------|---------------------------------|-------------------|
| EMAIL ADDRESS            |                                 |                   |
| Enter your email ad      | idress here                     |                   |
| PASSWORD                 |                                 |                   |
| Enter you passwor        | d here                          |                   |
| 8 characters minimum (mu | ist include upper, lower and nu | meric characters) |

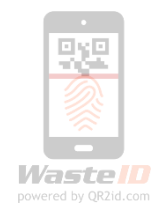

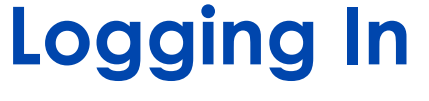

## **Forgot password**

- Reset password via email
- Admin Users from your company can also reset passwords

| НОМЕ       |                                                                         |
|------------|-------------------------------------------------------------------------|
| ogin       |                                                                         |
| AQ         | Login                                                                   |
| erms       | EMAIL ADDRESS                                                           |
| Contact Us | Enter your email address here                                           |
|            | PASSWORD Remember me                                                    |
|            | Enter you password here                                                 |
|            | 8 characters minimum (must include upper, lower and numeric characters) |
|            | Forgot Password?                                                        |
|            |                                                                         |

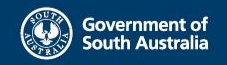

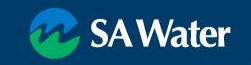

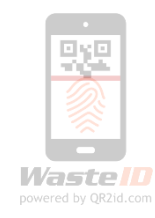

## **Forgot password**

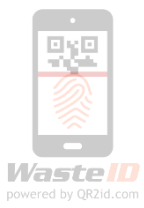

### Reset password via email

| HOME                | WastelD                                           |                                                                                                    |
|---------------------|---------------------------------------------------|----------------------------------------------------------------------------------------------------|
| Login<br>FAQ        | Reset Password                                    |                                                                                                    |
| Terms<br>Contact Us | EMAIL ADDRESS<br>demo@example.com<br>Cancel Reset |                                                                                                    |
|                     |                                                   | WastelD<br>Reset Password<br>Thank you, an email containing a link to reset your password has been sent to "rick@amtac.net" |
| Password is         | s not changed unless link in email is followed    | EMAIL ADDRESS<br>rick@amtac.net<br>Cancel Send ag                                                                           |

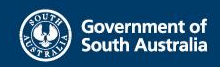

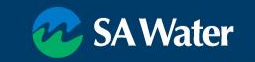

## WastelD Home page

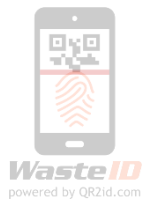

- After logging in
- Menu options left side of page Action buttons (field tasks)
- Context Sensitive Display
   (Role / Previous actions)
- NB: Different for Haulers

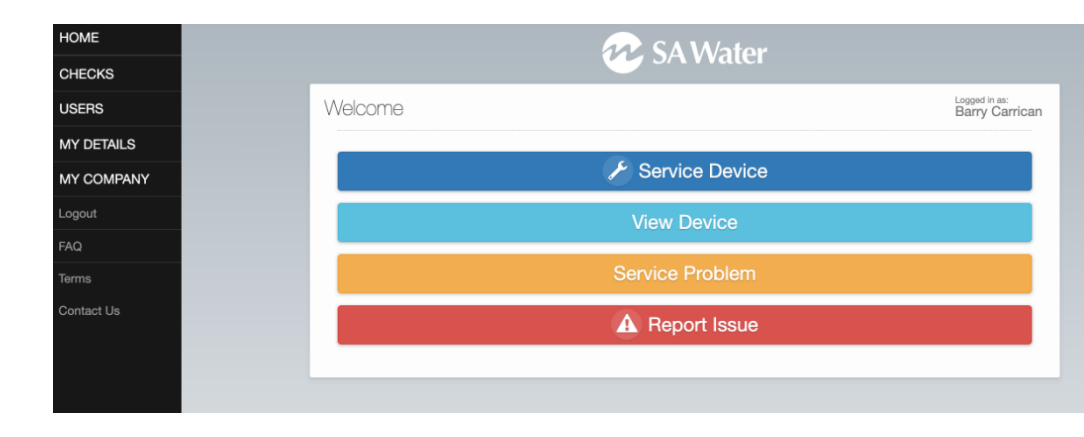

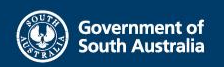

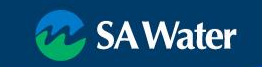

## Update / Change Password

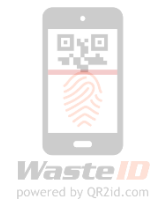

Menu options – left side of page (larger screen devices)

Select My Details

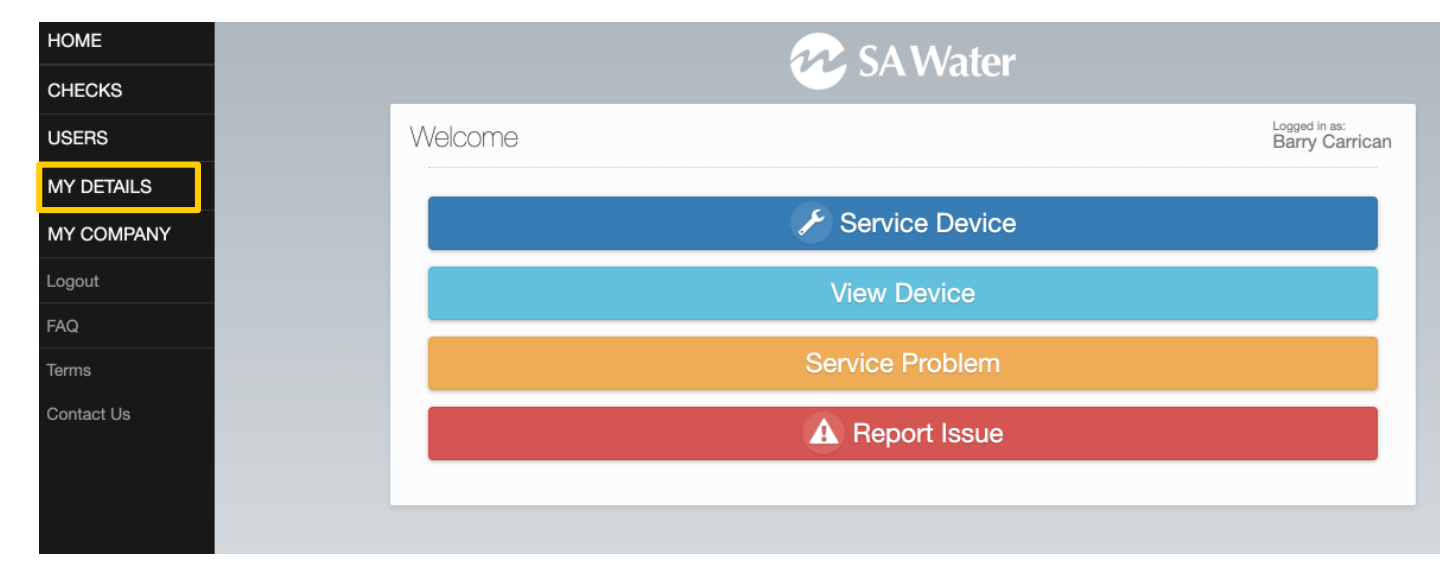

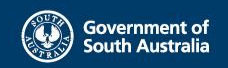

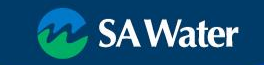

## Update / Change Password

- Menu Icon left side of page
- Expands to show menu options
- Select "My Details"

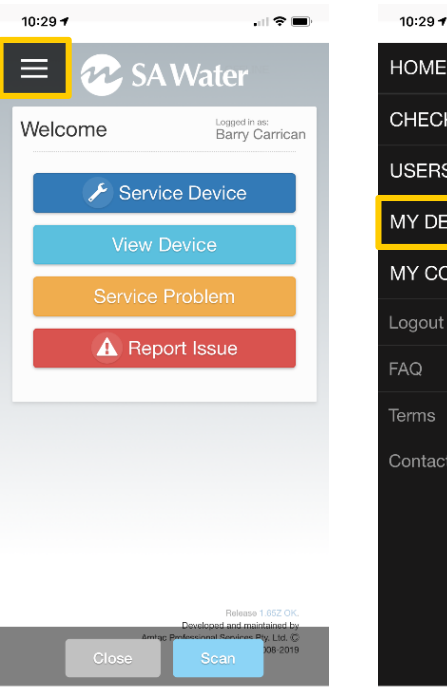

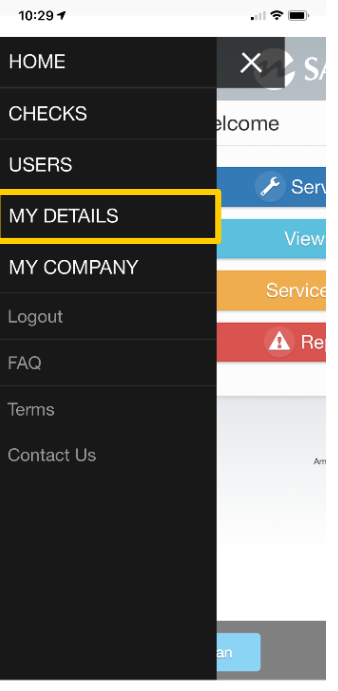

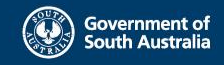

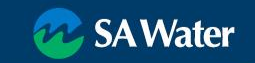

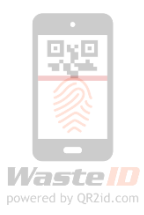

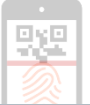

## Your operator record

Password must be at least 8 characters (Upper/lower & number)

Note:

- Email address must be unique
- Driver Licence / Vehicle Rego not required

| LAST NAME            |                                                |
|----------------------|------------------------------------------------|
| Carrican             |                                                |
| MOBILE NUMBER        | PHONE NUMBER                                   |
| e.g. 0412 345 678    | 07 33804600                                    |
|                      |                                                |
|                      |                                                |
| (Clers)              |                                                |
|                      |                                                |
|                      |                                                |
|                      |                                                |
| VEHICLE REGISTRATION |                                                |
|                      | Carrican<br>MOBILE NUMBER<br>e.g. 0412 345 678 |

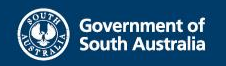

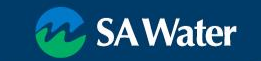

## **Review / Update Users**

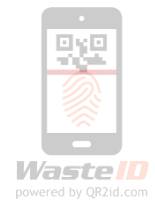

- Users menu
- Search
- Clear Search Filters

| HOME       | SA Water |                |      |                         |       |                    |  |  |
|------------|----------|----------------|------|-------------------------|-------|--------------------|--|--|
| CHECKS     |          |                |      | JAVValer                |       |                    |  |  |
| USERS      | Users    |                |      |                         | ×Clea | r Filters New User |  |  |
| MY DETAILS | Status   |                | Role |                         | barry |                    |  |  |
| MY COMPANY |          |                |      |                         |       |                    |  |  |
| Logout     | OP10472  | Barry Carrican |      | EMAIL barry@wasteid.com |       | Active             |  |  |
| FAQ        |          |                |      | ,                       |       |                    |  |  |
| Terms      |          |                |      |                         |       |                    |  |  |
| Contact Us |          |                |      |                         |       |                    |  |  |

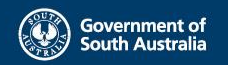

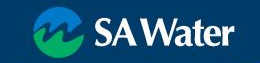

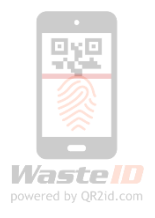

## **View User Details**

- Users menu
- Select an existing user
  - reset password
  - update details

| HOME       | 🐼 SA Water |                   |                 |                   |                        |  |  |  |
|------------|------------|-------------------|-----------------|-------------------|------------------------|--|--|--|
| CHECKS     | _          |                   |                 |                   |                        |  |  |  |
| USERS      | User       | S                 |                 |                   | Clear Filters New User |  |  |  |
| MY DETAILS | Status     | ····              | Role            | •                 | barry                  |  |  |  |
| MY COMPANY |            | NAME              |                 | EMAN              | OTATI IO               |  |  |  |
| Logout     | OP104      | 72 Barry Carrican |                 | barry@wasteid.com | Active                 |  |  |  |
| FAQ        |            |                   | Jm              |                   |                        |  |  |  |
| Terms      |            |                   |                 |                   |                        |  |  |  |
| Contact Us |            |                   | $\mathbf{\cup}$ |                   |                        |  |  |  |

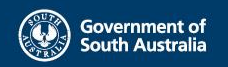

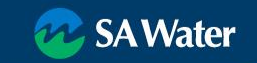

## **View User Details**

Existing WastelD User record

- Check Roles
- Check Status
- Contact details
- Send Email Verification
- Review Consignments
- Click on Icon or Operator Reference number to edit/update

|                            | 6                                                                                             | R SA | Water                          |                                 |          |
|----------------------------|-----------------------------------------------------------------------------------------------|------|--------------------------------|---------------------------------|----------|
| Barry Cari                 | rican                                                                                         |      |                                | Z                               | OPh2472  |
| COMPANY<br>ROLES<br>STATUS | SA Test Service Agent Compar<br>SA Service Agent Admin<br>SA Service Agent Operator<br>Active | пу С | EMAIL ADDRESS<br>MOBILE NUMBER | barry@wasteid.com<br>0411595830 | d        |
| Notes                      |                                                                                               |      | B                              | ack Verification                | Add Note |
| USER (REF)                 | NC                                                                                            | DTE  | DATE / TI                      | ME                              |          |

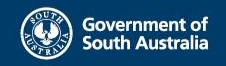

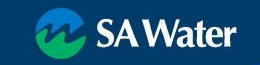

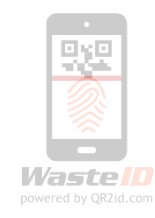

## **Update User**

- Change Name (e.g. marriage)
- New User same email delete old User and add new User NB: Checks not lost
- At least one phone number
- Password
- Licences / vehicle (not required for SA Water)
- Roles

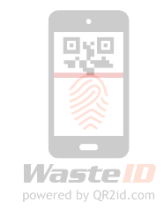

|                                 |                   | OPE              |
|---------------------------------|-------------------|------------------|
| FIRST NAME                      | LAST NAME         |                  |
| Mary                            | Smith             |                  |
| EMAIL ADDRESS                   | MOBILE NUMBER     | PHONE NUMBER     |
| testoperatorc@wasteid.amtac.net | e.g. 0412 345 678 | eg. 02 1122 9911 |
| POSITION / JOB TITLE            |                   |                  |
| Dies                            |                   |                  |
|                                 |                   |                  |

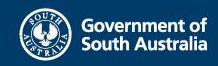

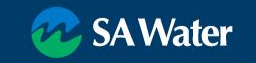

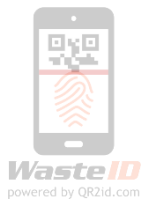

## **New User**

- User menu
- Tap/Click New User Button

| HOME       | 😥 SA Water |                |      |                   |        |                    |  |  |
|------------|------------|----------------|------|-------------------|--------|--------------------|--|--|
| CHECKS     | _          |                |      | or v vuici        |        |                    |  |  |
| USERS      | Users      |                |      |                   | ×Clear | r Filters New User |  |  |
| MY DETAILS | Status     | \$             | Role | •                 | barry  |                    |  |  |
| MY COMPANY | DEE        | NAME           |      | EMAIL             |        | CTATI IO           |  |  |
| Logout     | OP10472    | Barry Carrican |      | barry@wasteid.com |        | Active             |  |  |
| FAQ        |            |                | _    |                   |        |                    |  |  |
| Terms      |            |                |      |                   |        |                    |  |  |
| Contact Us |            |                |      |                   |        |                    |  |  |

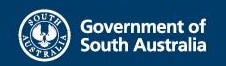

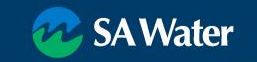

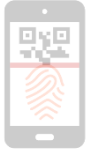

## **New User**

- Email must be unique (No shared logins)
- At least one phone number
- Password
  - set temporary and communicate, or
  - Leave blank and use Verification to email a link
- Licences / vehicle (not required for SA Water)
- Roles
  - Admin can manage Users
  - Operator to undertake field tasks

| v SA                                                                    | AWater            |                          |
|-------------------------------------------------------------------------|-------------------|--------------------------|
| New User                                                                |                   |                          |
| FIRST NAME                                                              | LAST NAME         |                          |
| EMAIL ADDRESS                                                           | MOBILE NUMBER     | PHONE NUMBER             |
|                                                                         | e.g. 0412 345 678 | eg. 02 1122 9911         |
| PASSWORD                                                                |                   |                          |
| 8 characters minimum (must include upper, lower and numeric characters) |                   |                          |
| POSITION / JOB TITLE                                                    |                   |                          |
| Roles                                                                   |                   |                          |
| SA Service Agent Admin<br>SA Service Agent Operator                     |                   |                          |
|                                                                         | Cancel            | A Verification Save User |

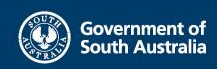

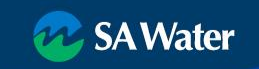

## **Checks List**

- **Recent Filter** •
- DownloadView Check

| HOME       |   |          |                |          | SA Water                   |          |                               |
|------------|---|----------|----------------|----------|----------------------------|----------|-------------------------------|
| CHECKS     |   |          |                |          |                            |          |                               |
| JSERS      |   | Checks   | 3              | Ł        | how Recent Checks          | \$ Sea   | rch                           |
| MY DETAILS |   | REF      | NAME           | CATEGORY | USER                       | ITEM     | DATE                          |
| IY COMPANY | 1 | Снкз908  | Service Device | Service  | Barry Carrican             | DV776644 | Sun 2nd Jun 2019 10:31:47 AES |
|            | 7 | CAN: 292 | Service Device | Service  | Service-Operator2 CompanyC | DV725792 | Thu 16th May 2019 12:35:07 AE |
| ogout      |   | СНК480   | Service Device | Service  | Service-Admin CompanyC     | DV776644 | Tue 7th May 2019 05:47:05 ACS |
| AQ         |   | <u> </u> |                |          |                            |          |                               |
| erms       |   |          |                |          |                            |          |                               |
| Contact Us |   |          |                |          |                            |          |                               |

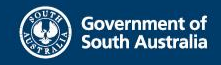

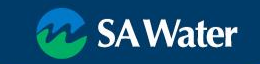

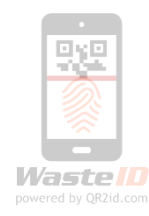

## **View Check**

### View Device from Check

| 🚧 SA Water                               |                                                                                               |                      |                                                         |  |  |
|------------------------------------------|-----------------------------------------------------------------------------------------------|----------------------|---------------------------------------------------------|--|--|
| Device                                   |                                                                                               |                      | DV776644                                                |  |  |
| FFOG Intere<br>Guardian/B                | ceptor (e.g. Grease<br>ig Dipper)<br>SCNKOVLH Primer 2019                                     | Location<br>LOCATION | Retail Trade / Shops / Shopping<br>Centre (LOC172716)   |  |  |
| TYPE<br>LAST SERVICED<br>NEXT SERVICE    | FFOG Interceptor (e.g. Grease<br>Guardiar/Big Dipper)<br>Today 10.31AM (Early)<br>Sun 1st Sep | ADDRESS              | 154 MARON RD<br>WEST RCHMOND<br>SA<br>5033<br>Australia |  |  |
| FREQUENCY<br>SERVICE STATUS              | 13 Weeks<br>Not Due                                                                           | Device GF            | ≥S <b>Q</b>                                             |  |  |
| AUTHORITIES                              | SA Water (SAW)                                                                                | LATITUDE             | -34.938752<br>138.552905                                |  |  |
| PERMIT 651640 BALDWINS HOMESTYLE CAFE MO |                                                                                               | More Infor           | More Information                                        |  |  |
| Service Info                             | ormation                                                                                      |                      | Add info                                                |  |  |
|                                          | 🎤 Ser                                                                                         | vice Device          |                                                         |  |  |
| A Report Issue                           |                                                                                               |                      |                                                         |  |  |
| 🖍 Add Note                               |                                                                                               |                      |                                                         |  |  |
| Back                                     |                                                                                               |                      |                                                         |  |  |

|                    | 🚧 SA Water                                         |               |
|--------------------|----------------------------------------------------|---------------|
| ervice Device - (  | CHK3908                                            |               |
| Details            |                                                    | powered by Qf |
| User               | Barry Carrican (OP10472)                           |               |
| Date               | Sun 2nd Jun 2019                                   |               |
| Estimated location | -27.703092, 153.012147 오                           |               |
| FFOG Interceptor ( | e.g. Grease Guardian/Big Dipper) (DV77664          |               |
| Туре               | FFOG Interceptor (e.g. Grease Guardian/Big Dipper) |               |
| Device GPS         | -34.938752, 138.552905 오                           |               |
| Location           | J                                                  |               |
| Name               | Retail Trade / Shops / Shopping Centre             |               |
| Address            | 154 MARION RD                                      |               |
|                    | WEST RICHMOND                                      |               |
|                    | 5A<br>5033                                         |               |
|                    | Australia                                          |               |
| Is this device OK? | ок                                                 |               |
| Additional Notes   | Test only                                          |               |
|                    |                                                    |               |
|                    | Add Note                                           |               |
|                    | Back                                               |               |

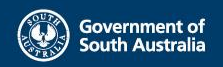

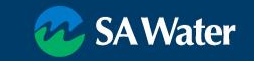

## Your Company Record

- Update Details as applicable
  - Address
  - Postal Address
  - Email address for WastelD notifications
  - Phone number

| 💀 SA                                                      | Water               |
|-----------------------------------------------------------|---------------------|
| Edit Company                                              | WMC93631            |
| TRADING NAME / AGENCY NAME                                |                     |
| SA Test Service Agent Company C                           |                     |
| ADDRESS                                                   |                     |
| 25 Testville Street                                       |                     |
| Line 2                                                    |                     |
| CITY / TOWN                                               | POSTCODE            |
| Adelaide                                                  | 5000                |
| STATE IS THIS ALSO THE POSTAL<br>SA ADDRESS?<br>• YES ONO |                     |
| PRIMARY EMAIL ADDRESS<br>Service.CompanyC@wastelD.com     |                     |
| PRIMARY PHONE NUMBER                                      |                     |
| 08 8888 8888                                              |                     |
| AUSTRALIAN BUSINESS NUMBER (ABN)                          | LICENCE NUMBER      |
| 48060336870                                               | eg. 12345678        |
|                                                           |                     |
|                                                           | Cancel Save Company |

HOME

CHECKS

MY DETA

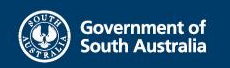

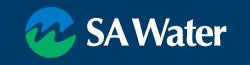

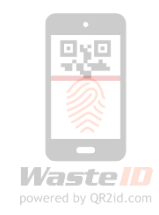

- Install and keep current
- Test before leaving the depot
  - Start the App
  - Tap Open => WastelD
  - Login
  - Stay on the WastelD Home Page

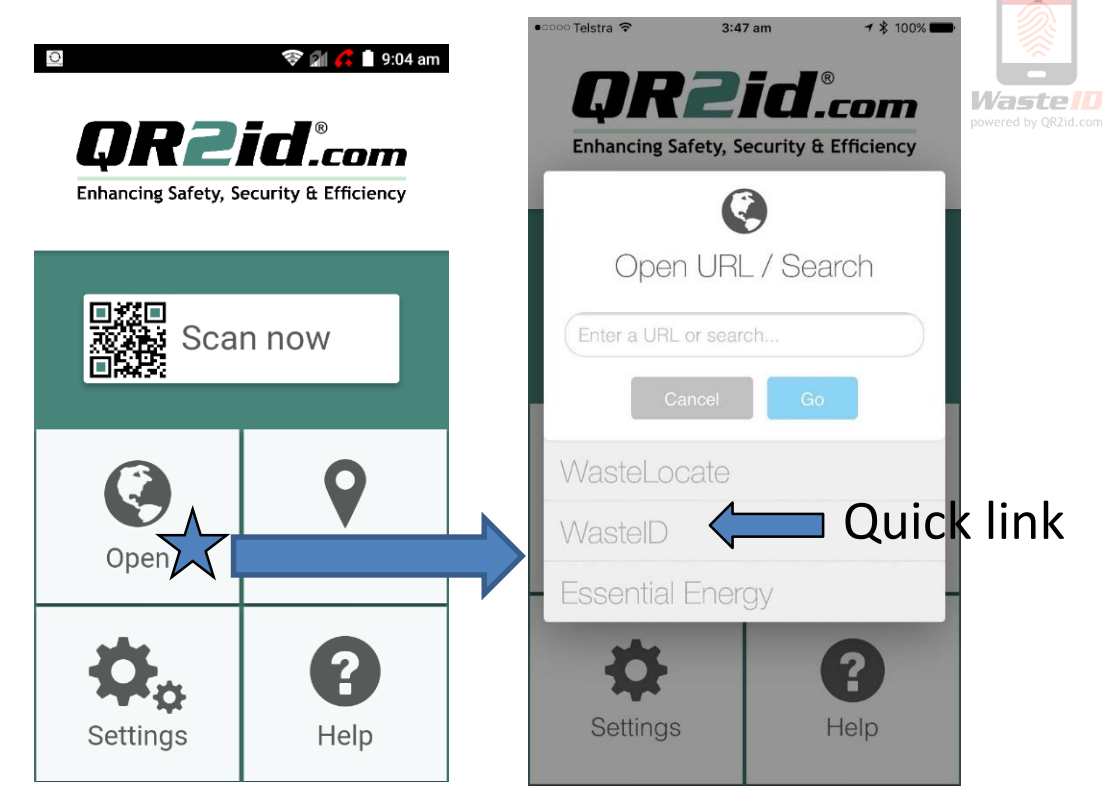

or scan a related QR2id Code or barcode

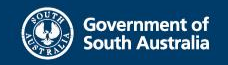

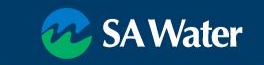

- Important Settings
  - Location
  - Photos
  - Camera
  - Mobile Data

| <ul> <li>Back to QR2id</li> <li>Settings</li> </ul> |                       | 7:27 AM                  | 🔊 🖇 100% 🛲 |
|-----------------------------------------------------|-----------------------|--------------------------|------------|
|                                                     |                       | QR2id                    |            |
| ALLO                                                | W QR2ID T             | O ACCESS                 |            |
| 7                                                   | Locatio               | n                        | Always >   |
| *                                                   | Photos                |                          |            |
|                                                     | Motion                | & Fitness                |            |
| Ō                                                   | Camera                | 1                        |            |
| C                                                   | Notifica<br>Badges, S | itions<br>ounds, Banners | >          |
| ( <sup>(</sup> Å)                                   | Mobile                | Data                     |            |
|                                                     |                       |                          |            |
|                                                     |                       |                          |            |

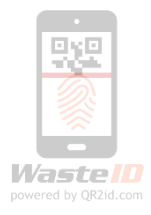

### Location Services QR2id

#### ALLOW LOCATION ACCESS

#### Never

#### While Using the App

#### Always

Access to your location will be available even when this app is in the background.

App explanation: "QR2id Would Like to Use Your Current Location Even In Background."

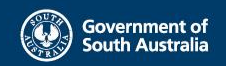

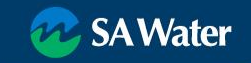

- Location check
  - GPS Coordinates Latitude & Longitude
  - Map in background
  - Address

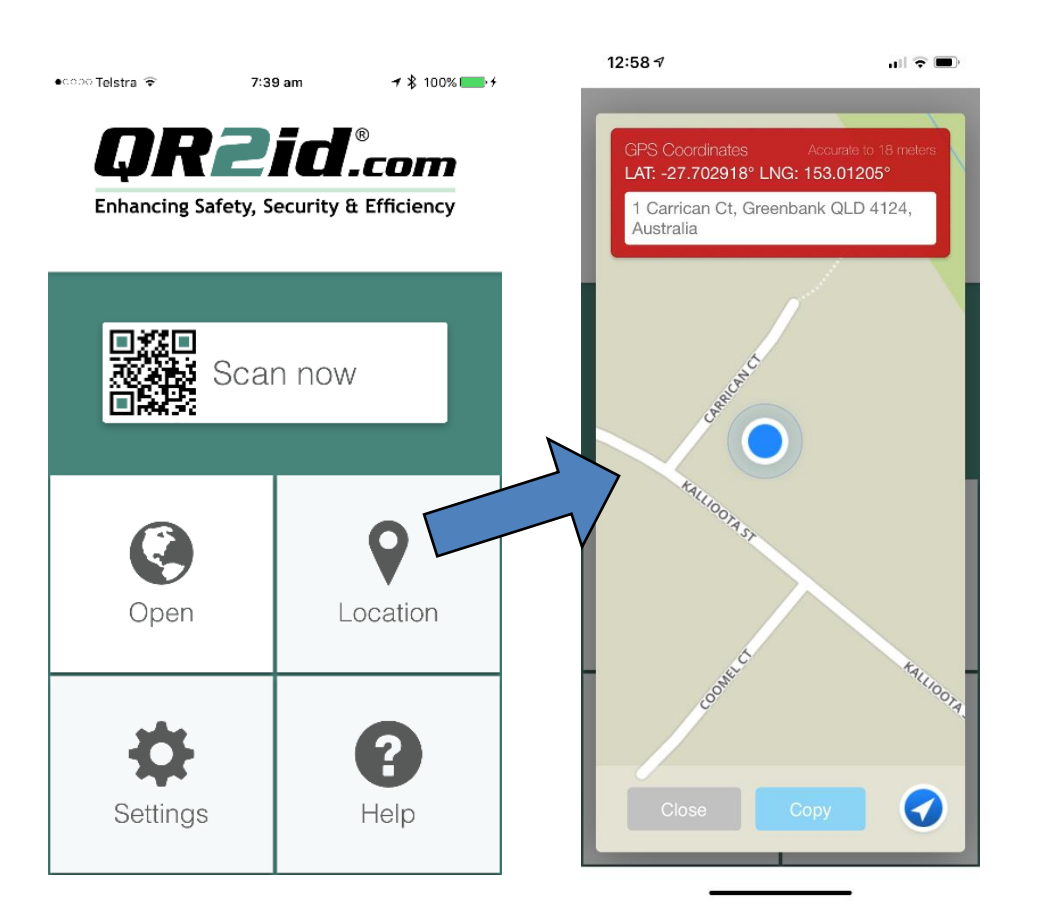

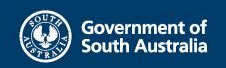

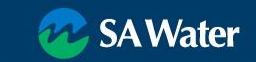

Waste ID

- Location
  - Always
  - Nearby Devices
  - Only logged •
    - Scanning
    - Submit Forms \_

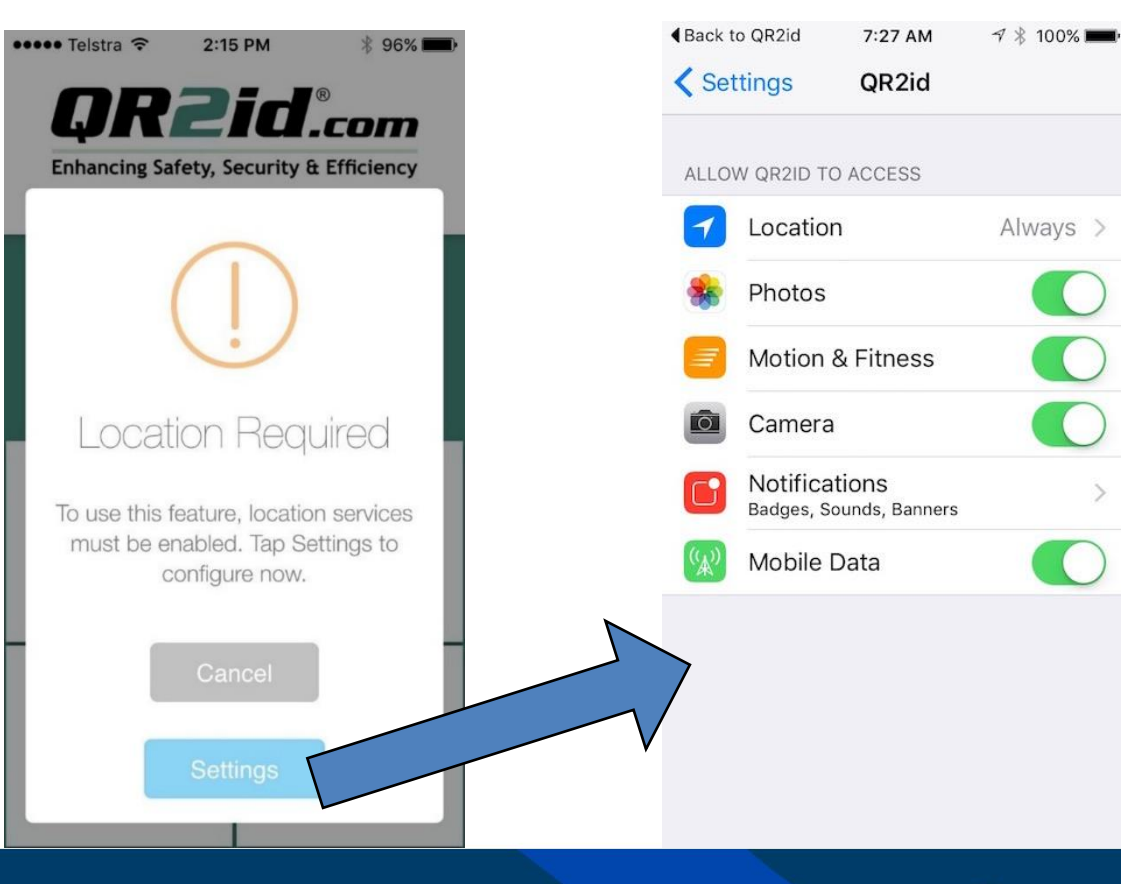

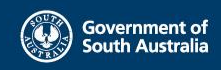

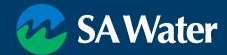

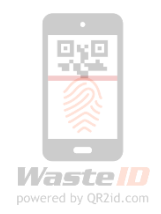

# Terminology

- QR2id App Start Screen
- WastelD Home Page
- Buttons visible are based on Roles & workflow
- Close Button takes you to the QR2id App Start Screen

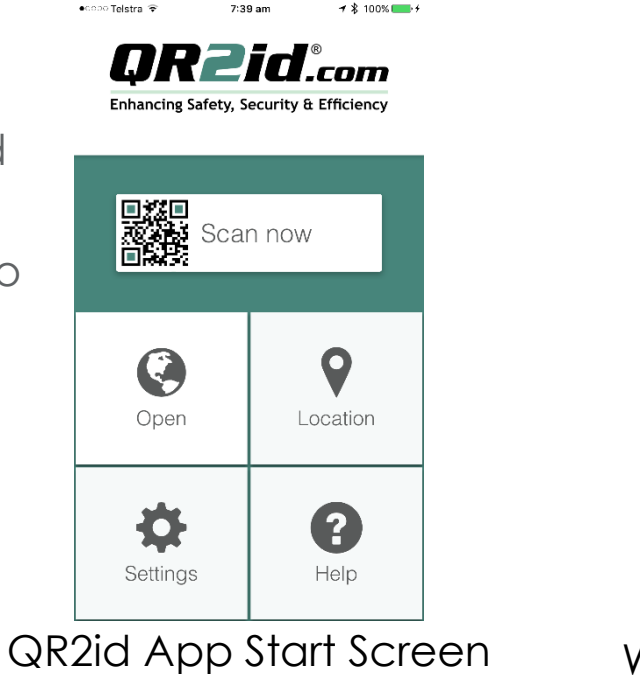

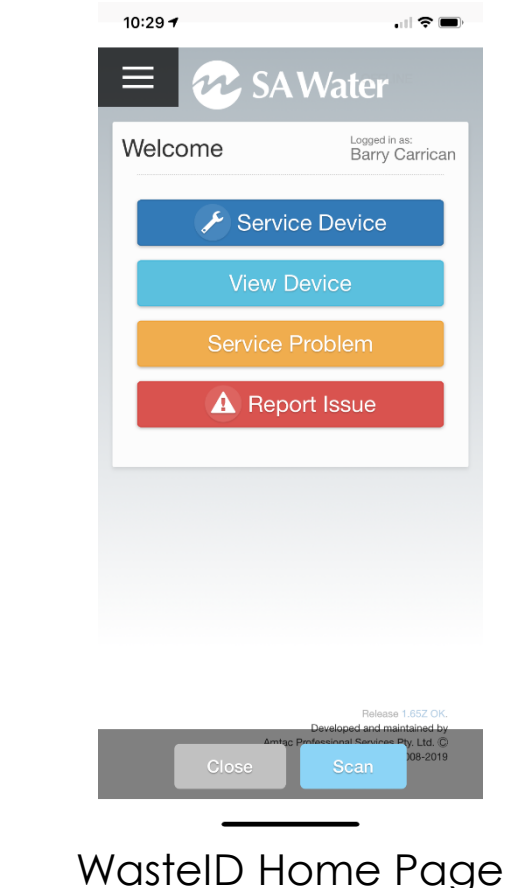

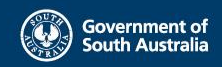

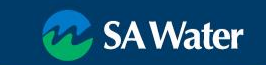

939

ste 🔲

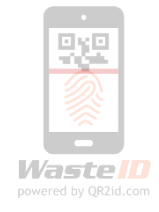

## **Service Device**

- Tap "Collect Waste"
- Tap "Scan Device"
- Scan QR2id Code
  - Zoom / Light
  - Volume buttons zoom on Android
- Record details
- Tap Confirm

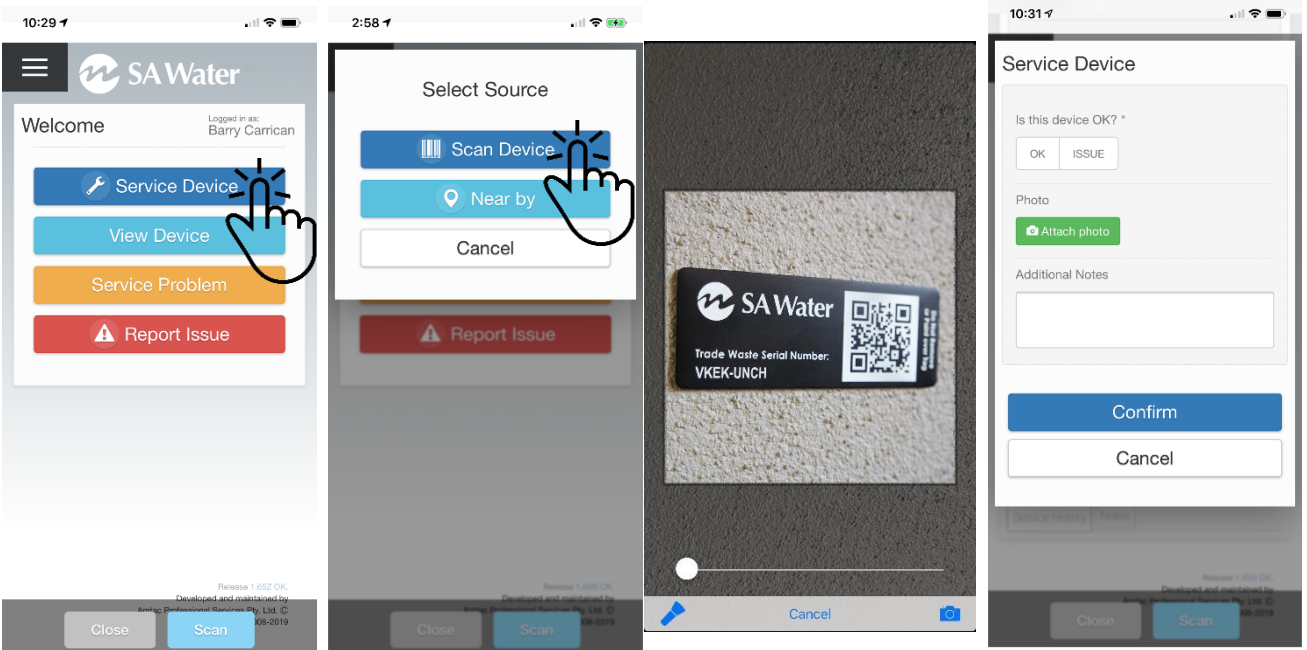

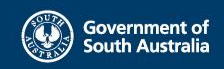

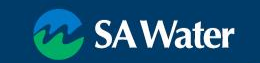

# Service Device (Nearby)

- Service Device
- Nearby
  - GPS located
  - Search
- Tap on applicable
   Pre-Treatment
   Device

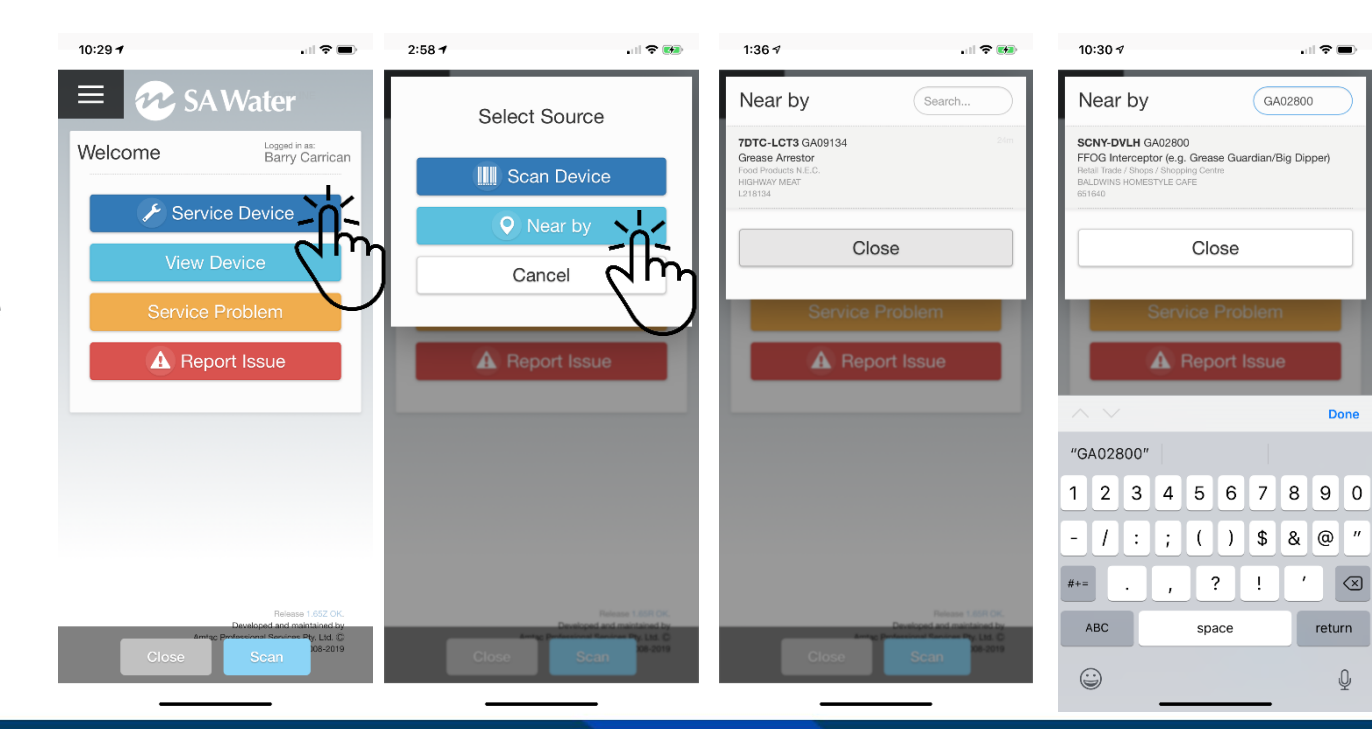

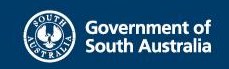

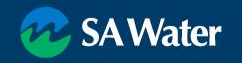

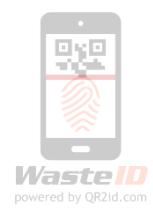

# **Important Considerations**

No mobile data coverage => Offline Mode Must be in WastelD (stay on Home Page)

- Automatic switching
- Slight menu change
- Servicing functionality same as when online
- Automatic synchronisation when online

No Satellite connection

• Most recent GPS location

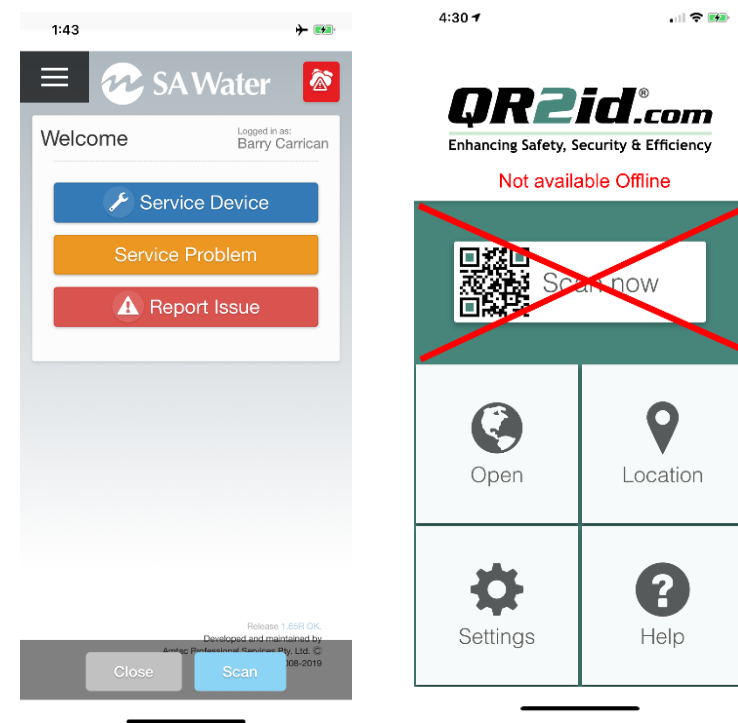

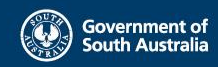

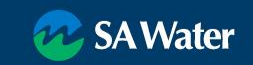

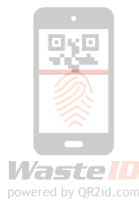

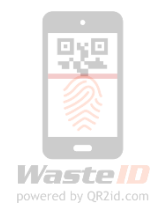

## **Report Issue / Service Problem**

- Issue is Device Related
  - Damaged Lid
  - Missing tag
- Service Problem is Operational
  - Refused to have device
     serviced
- Upload photo if applicable
- Alerts raised for SA Water

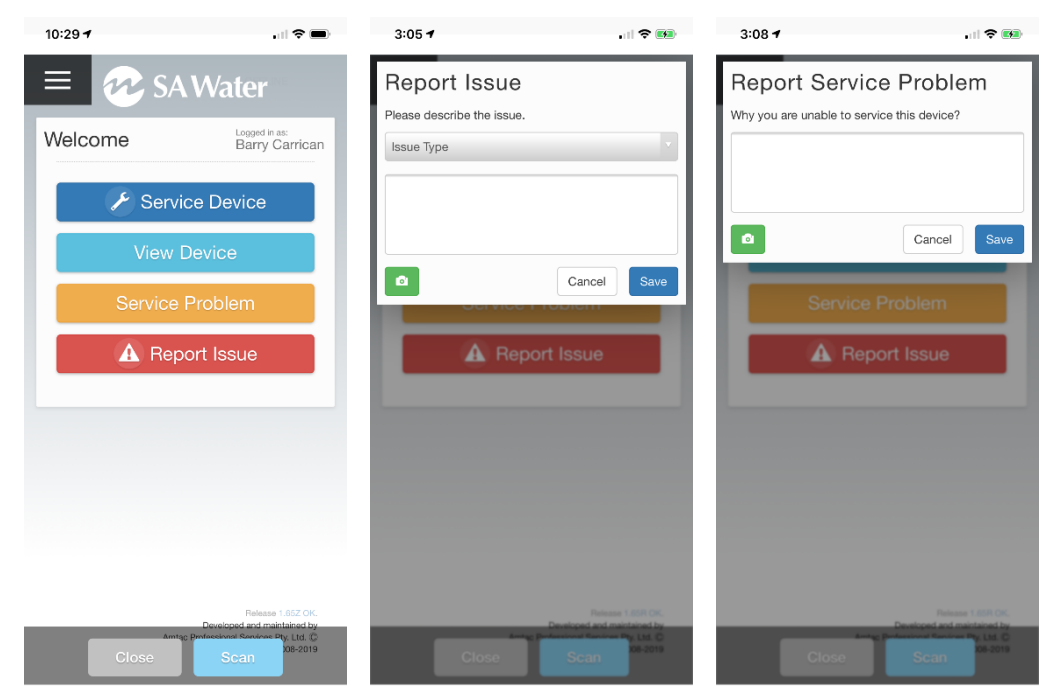

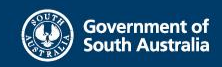

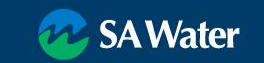

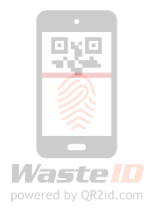

## WastelD Support

SA Water Trade Waste team

- Telephone (08) 7424 1336
- Email <u>GreaseArrestorAppSupport@sawater.com.au</u>

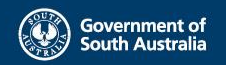

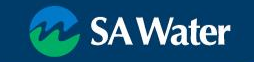